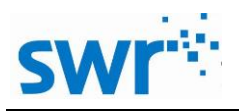

# 测力板说明书

产品编号: TP2090

超重和失重

■ 实验目的

探究超重、失重现象。

■ 实验原理

当物体处于有竖直方向的加速度时,视重就不等于物体实重了。当加速度向上时,视重 大于实重,这种现象叫超重;当加速度向下时,视重小于实重,这种现象叫失重。 本实验中,测力板可测量大质量物体的重力,可以通过人站在测力板上下蹲和起立, 来观察超重和失重现象;或在电梯内探究升降过程中超重失重现象。

■ 实验器材

计算机,测力板,USB 数据线,人,25kg 砝码。

■ 实验装置图

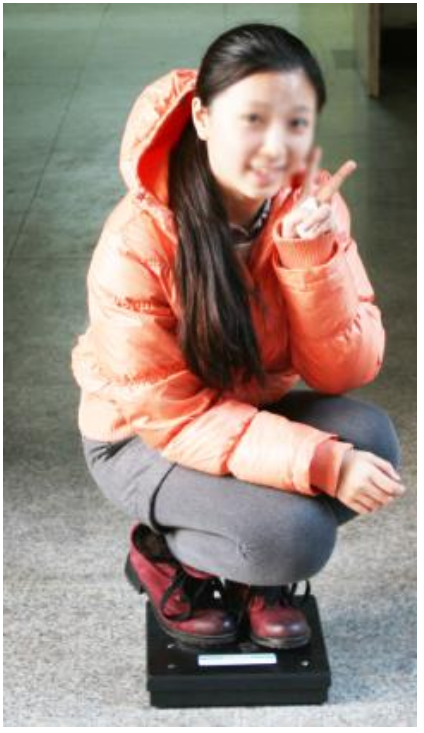

图 4

<sup>■</sup> **实验名称** 

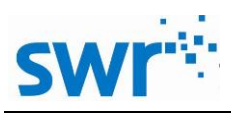

测力板

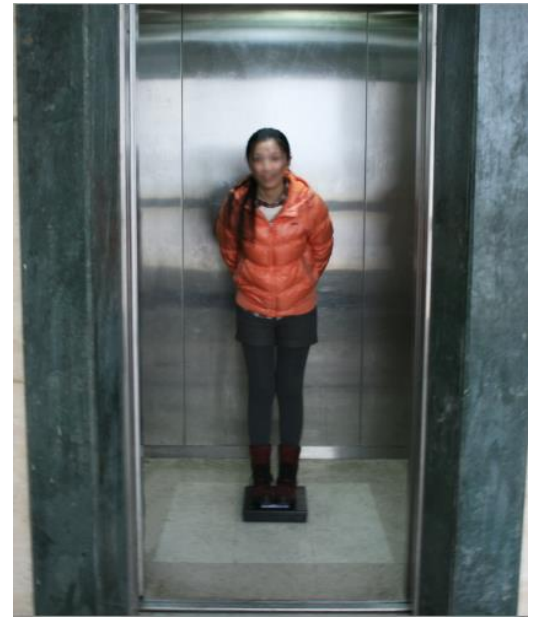

图 5

#### ■ 实验步骤

(一)、探究人起立或下蹲时的超重失重现象

1、按照图 4 进行实验,并用 USB 数据线将电脑和测力板连接,打开测力板开关;

2、打开数字化实验系统软件,进入"教材通用软件",单击"新建实验"按钮,新建一个实验面板;

3、点击"快速实验"按钮,建立"测力板一时间"坐标系,设置合适的采集时间和采集间 隔,并对测力板进行校零;

4、试验人员直接站在测力板上,点击"开始"按钮,开始采集数据,试验人员可以下蹲, 起立;

5、采集结束后,结束实验,观察实验数据。

(二)、探究电梯升降过程中超重失重现象

1、按照图 5 进行实验,并用 USB 数据线将电脑和测力板连接,打开测力板开关;

2、打开数字化实验系统软件,进入"教材通用软件",单击"新建实验"按钮,新建一个实验面板;

3、点击"快速实验"按钮,建立"测力板一时间"坐标系,设置合适的采集时间和采集间 隔,并对测力板进行校零;

4、将 25kg 的砝码(或人,或其他物体)放置在测力板上,点击"开始"按钮,开始采集数据,并启动电梯,可让电梯往返升降;

5、电梯停止运行后,结束实验,观察实验数据。

#### ■ 实验结果

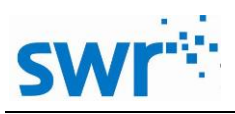

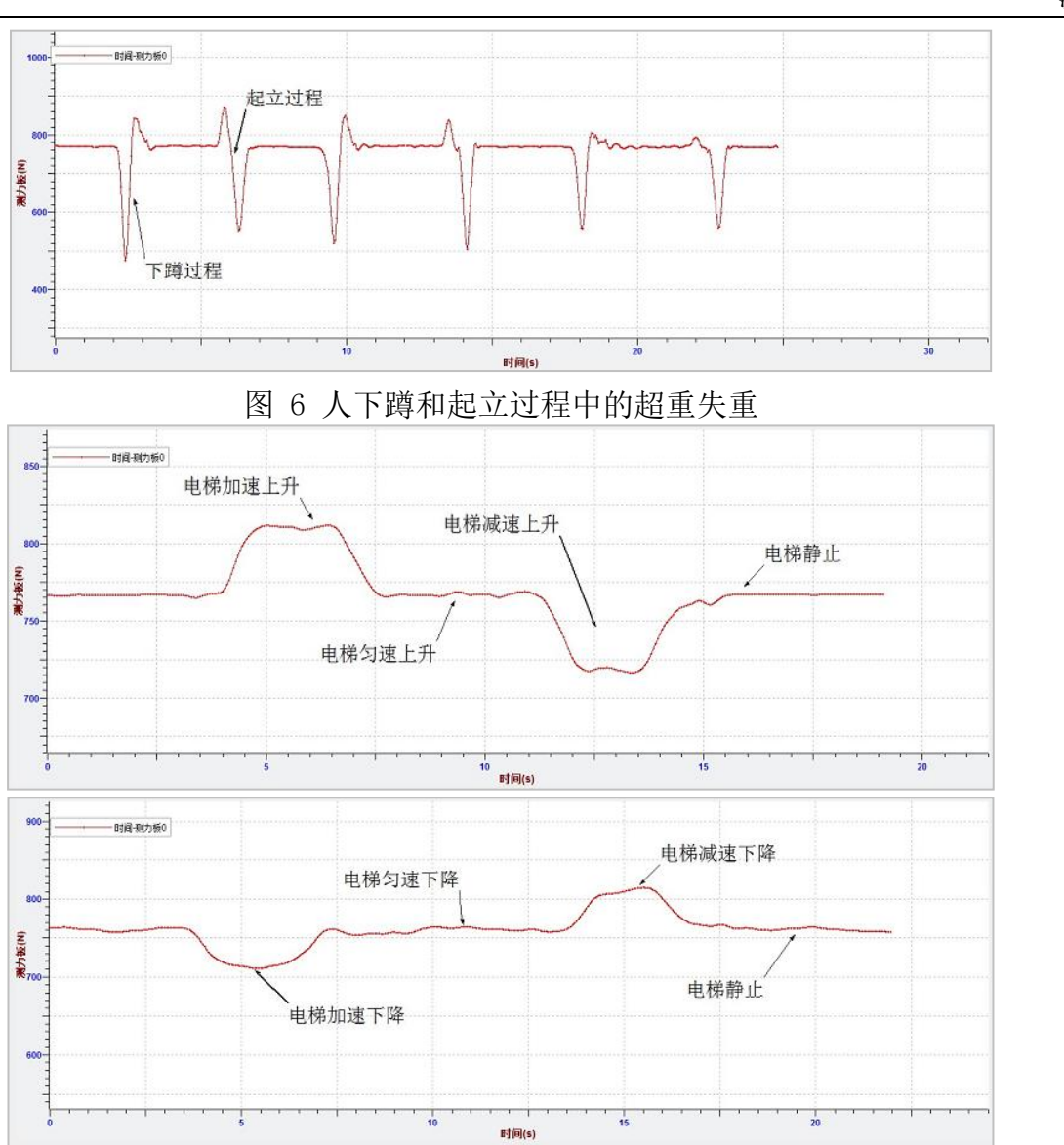

图 7 电梯升降过程中的超重失重

## ■ 实验结论

由图 6 可以看出:人在刚下蹲时,速度逐渐变大,加速度竖直向下,支持力小于重力,为失重;而之后,人做减速运动,加速度竖直向上,支持力大于重力,为超重。相反,人在起立时,先超重后失重。

由图 7 可以看出: 电梯在上升过程中,起步阶段为超重,电梯先做加速度逐渐变大的 加速运动,后做匀加速运动,之后做加速度逐渐减小的加速运动;中间阶段为匀速运动, 重力等于支持力;升停阶段为失重,电梯先做加速度逐渐变大的减速运动,后做匀减速运 动,之后做加速度逐渐减小的减速运动。同样的,电梯下降过程与上升过程相反。

测力板

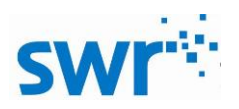

## ■ 实验案例二

■ 实验名称

探究重力大小与质量的关系

■ 实验目的

探究重力大小与质量的关系。

■ 实验原理

用已知质量的物体放在水平放置的测力板上称量,即可得到物体的重力。测量多组后,可研究重力的大小与质量的关系。

■ 实验器材

计算机,测力板,USB 数据线,100g 砝码若干。

■ 实验装置图

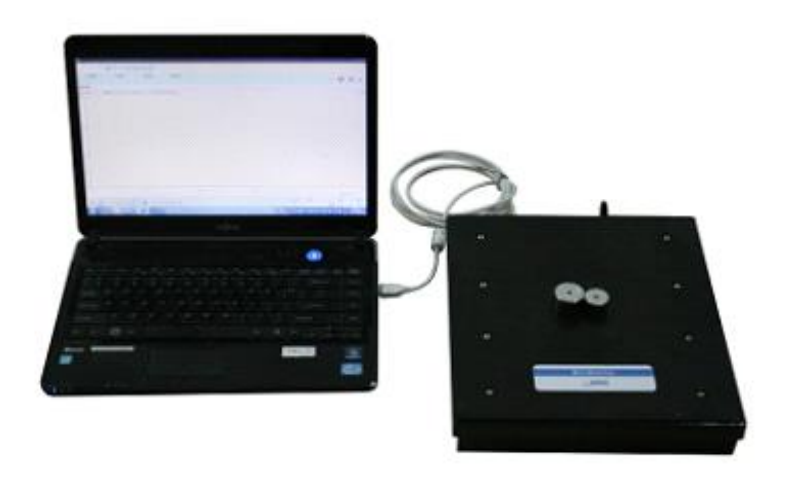

图 8 实验装置图

■ 实验步骤

1、按照实验装置图 8 搭建好实验装置,并用 USB 数据线将电脑和测力板连接,打开测力板 开关;

2、打开数字化实验系统软件,进入"教材通用软件",单击"新建实验"按钮,新建一个实验;

3、点击"公式编辑"按钮,增加变量"M"为砝码质量;

4、点击"新建活页夹",选择预设模板 6,建立数据表格及"力--质量"坐标关系;

5、对测力板进行校零;

6、在测力板中央位置放置一个 100g 砝码,点击"手动采集"按钮,并在表格中输入砝码质量,右边坐标系中出现相应坐标点;

7、依次往测力板上增加一个砝码,用跟步骤6同样方法采集数据,直至采集到足够多数据 点后,结束实验;

8、在坐标系中,点击选取按钮,选中所有数据点,对其直线拟合,得到直线表达式,其中 一次项系数 K1 即为重力加速度数值,与当地加速度数值进行比较,得出实验误差。

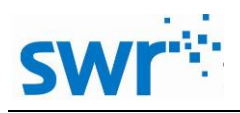

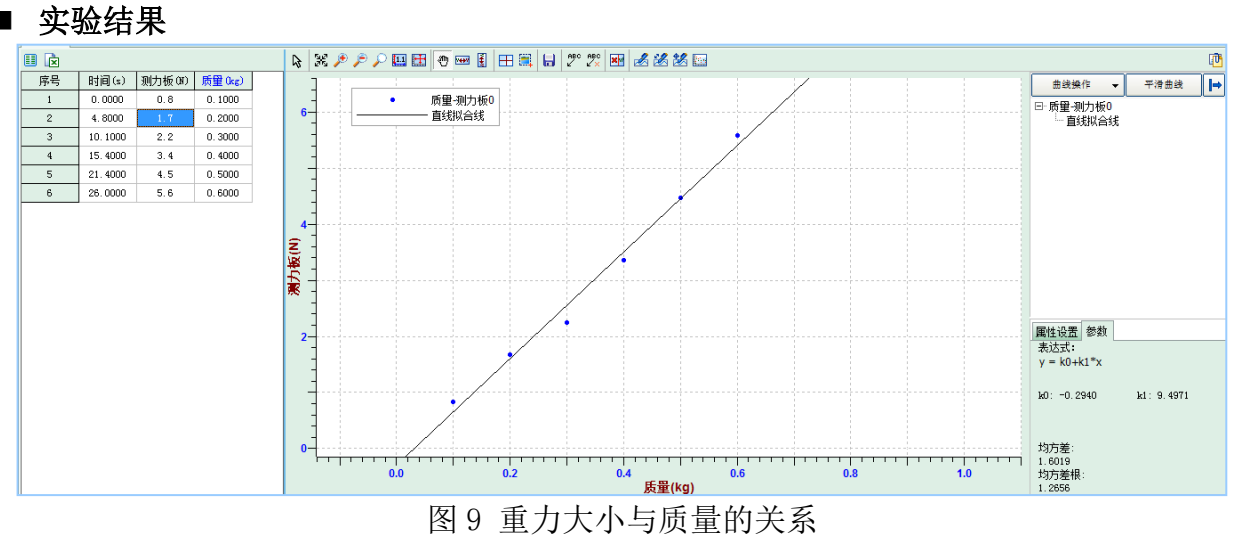

## ■ 实验结论

由图 9 可以看出:重力与质量成正比关系,此比值即称作重力加速度。

- 实验案例三
  - 实验名称

探究作用力和反作用力的关系

- **实验目的** 探究作用力和反作用力的关系。
- 实验原理

两个物体之间的作用力和反作用力总是大小相等,方向相反,作用在同一条直线上。

■ 实验器材

计算机,2个测力板,数据线。

■ 实验装置图

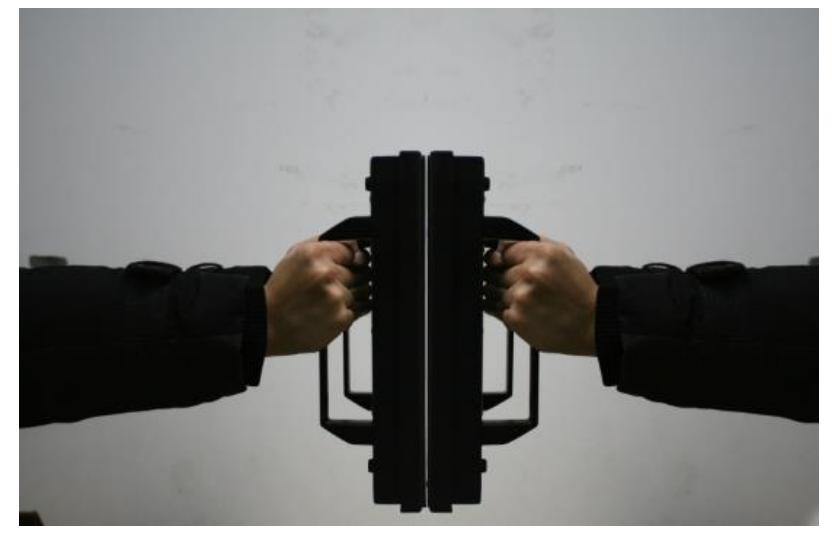

图 10 实验装置图

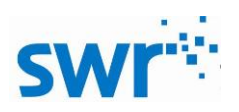

### ■ 实验步骤

1、按照实验装置图搭建好实验装置,将两个把手安装在测力板上;

2、打开数字化实验系统软件,进入"教材通用软件",单击"新建实验"按钮,新建一个实验;

3、点击"公式编辑"按钮,编辑变量"F3"为两个测力板其中一个的负值(如F1);

4、点击"快速实验"按钮,在同一坐标轴上建立"F2--t、F3--t"坐标关系,选择合适的 采集实验及采集间隔,并对两个测力板校零;

5、点击开始按钮,同时2个实验人员分别拿一个测力板,相互挤压,观察数据变化,直至 结束实验。

■ 实验结果图

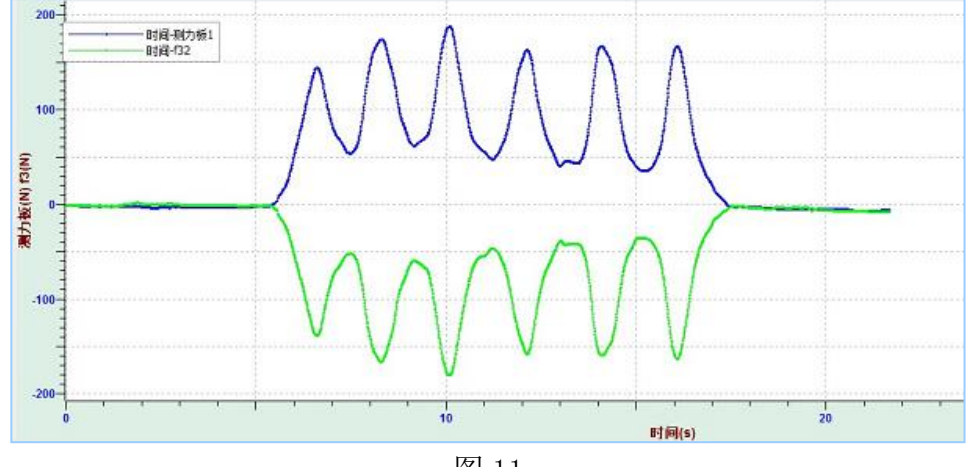

图 11

## ■ 实验结论

由图 11 可以看出,作用力和反作用力的大小相等,方向相反,并作用在同一条直线上。

## ■ 附录

本测力板还可用无线方式进行实验,方法如下:

1、将测力板开关拨至无线模式;

2、打开电脑蓝牙设置按钮,搜索设备,出现该测力板设备名称后,输入"0000"密码配对连接, 直到出现提示"本设备与电脑连接成功"则表明成功连接;

3、打开数字化实验系统软件,进入"教材通用软件",打开"设置"按钮,在"采集器类型"一 栏中选择"wireless",点击确定即可;

4、连接成功后,即可按照有线方式的操作步骤进行实验。

# ■ 注意事项

- 1、注意测力板量程;
- 2、尽量使用中央位置测量;
- 3、不适合用于称量小于 50g 的物体;
- 4、无线测量时,注意电池电量。

## ■ 维修保养

不使用时应将仪器整理核对清楚后放在纸箱中,表面灰尘用抹布轻拭,避免尖锐物品划伤表面。